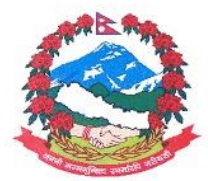

Government of Nepal Department of Hydrology and Meteorology Online Payment Procedure (For Non PAN Users)

1) Please open revenue portal (<u>https://rajaswa.fcgo.gov.np/#/auth/login</u>) from your internet

browser (Google Chrome, Mozilla firefox, Safari etc...).

2) A screen will appear as below. Please register as new user following the instructions given if

you are using this online system for the first time, otherwise please go through the point no 7.

|                            | FOF NEPAL<br>OF FINANCE<br>AL COMPTROLLER GENERA | LOFFICE                                                                                                    |
|----------------------------|--------------------------------------------------|----------------------------------------------------------------------------------------------------|
| Sign In                    | ■ English (US) ~                                 | Portal for Government tax payment                                                                                                    |
| Username or email Password | <b>A</b>                                         | <ul> <li>o First Citizen-to-Government (C2G) electronic Payment Portal.</li> <li>o All types of tax, duties and service taxes can be paid.</li> <li>o This portal is fully secure.</li> <li>o No personal information is used, stored, disclosed by this application without legal provision.</li> <li>o All offices of the Federal government are in the net of this system.</li> <li>o Computer or mobile devices can be used for transaction.</li> </ul> |
| Forget Password?           |                                                  | Notes:-                                                                                                    |
| Sign<br>or<br>Regist       | n<br>ter                                         | <ol> <li>Taxpayer/Payee should be register in this system and connect IPS operated by Nepal Clearing House Ltd as well<br/>and valid bank account should be linked with this Connect-IPS account.</li> <li>Maximum of 1000000 can be paid from this portal.</li> </ol>                                                                                                    |

3) In case of new user, you will see token in the screen. Please type your token number to proceed.

4) A new screen will appear. Please fill up your details and press submit button.

| र्भण गण्म<br>अर्थ मन्त्रालय<br>महालेखा नियन्त्रक कार्यालय |                            |
|-----------------------------------------------------------|----------------------------|
| Create Profile                                            | Profile                    |
| example@gmail.com [100000036439]                          | Please create your profile |
| PAN 🛛 🖉                                                   |                            |
| Nepali Name                                               |                            |
| English Name                                              |                            |
| Address 🛛                                                 |                            |
| Mobile 🛛                                                  |                            |
| Reset 😫 Submit                                            |                            |

5) Please choose your passord and click on create password button.

| Create Password   | Register                                                                                                    |
|-------------------|----------------------------------------------------------------------------------------------------|
| Password          | तपाईँलाई मन पर्ने र नबिर्सने पासवर्ड राख                                                                                            |
| Re-enter Password | <li>Win Opper Letter: 1     </li> <li>Min Small Letter: 1     </li> <li>Numeric: 1     </li> <li>Min Special character: 1     </li> |
|                   | Special Characters: 1 \$ % & @ #                                                                                                    |
| Create Bassword   |                                                                                                    |

6) Now, you will received the message as below.

| ٢          | <sup>नेपास सरकार</sup><br>अर्थ मन्त्रालय<br>महालेखा नियन्त्रक कार्यालय                                                            |
|------------|----------------------------------------------------------------------------------------------------|
| Register C | Complete<br>दर्ताको लागि धन्यवाद। तपाईको प्रोफाइल पूरा भयो। कृपया जारी राख्न ड्यासबोर्डको लिङ्क्मा क्लिक गर्नुहोस्।<br>ड्यासबोर्ड |

 Please login your account using your username and password. You will see the dashboard as below.

| C | भू नमा<br>वर्ष गन्तालय<br>महासेखा नियम्बक कार्यालय | English (US) ~ | × | Find reports and more | Q | REVENUE PAY:<br>example@gmail.com ~ |
|---|----------------------------------------------------|----------------|---|-----------------------|---|-------------------------------------|
| ñ | Dashboard 🗧 Dashboard                              |                |   |                       |   |                                     |
| - | Voucher Management                                 |                |   |                       |   |                                     |
| - | New Revenue Payment                                |                |   |                       |   |                                     |
| - | UnPaid Voucher                                     |                |   |                       |   |                                     |
| - | Paid Voucher                                       |                |   |                       |   |                                     |
|   | 3                                                  |                |   |                       |   |                                     |

8) Please click new revenue payment and fill up the details as,

Province: बागमती District: काठमाडौं Revenue Office: जल तथा मौसम विज्ञान विभाग Please press submit button once completed.

| Select Province<br>बाग्मती प्रदेश |                    |              | Select Revenue | e Office                                         |           |
|-----------------------------------|--------------------|--------------|----------------|--------------------------------------------------|-----------|
|                                   |                    |              | <b>Q</b> जल    |                                                  | Ne        |
|                                   |                    |              | कोड            | नेपाली नाम                                       | छान्नुहोस |
| Q Search Districts                |                    | 201-0021-01- |                | 0                                                |           |
| गेड                               | नेपाली नाम         | छान्नुहोस    | 284022464      | सुन्दराजल आशनल कार्यालय,सुन्दराजल[343013365]     | 0         |
|                                   | 2                  | -            | 202422402      | जल तथा उजा आयाग,।सहदरषार, काठमाण्डा[308213307]   | 0         |
| 3                                 | दालखा[23]          | 0            | 202022402      | बुढिगङ्गा जल विद्यूत आयाजना,काठमाण्डू[उप४०७३७०३] | 0         |
| 8                                 | रामेछाप[24]        | 0            | ३०८०२३५०१      | जल तथा मोसम विज्ञान विभाग,बबरमहल[308023501]      | ۲         |
| 4                                 | सिन्धुली[25]       | 0            |                |                                                  |           |
| E,                                | काभ्रेपलान्चोक[26] | 0            | 4 total        |                                                  |           |
| 0                                 | सिन्धुपाल्चोक[27]  | 0            |                |                                                  |           |
| 6                                 | रसुवा[28]          | 0            |                |                                                  |           |
| 8                                 | नुवाकोट[29]        | 0            |                |                                                  |           |
| 0                                 | धादिङ[30]          | 0            |                |                                                  |           |
| 2                                 | चितवन[31]          | 0            |                |                                                  |           |
| 2                                 | मकवानपुर[32]       | 0            |                |                                                  |           |
| ş                                 | भक्तपुर[33]        | 0            |                |                                                  |           |
| x                                 | ललितपुर[34]        | 0            |                |                                                  |           |
|                                   | कारगणली(261        |              |                |                                                  |           |

9) Now, you will see the box below. Please choose following details as,

Purpose: अन्य

Revenue Head: अन्य विक्रीबाट प्राप्त रकम [14213]

**Description: Data Price** 

Amount: your desired amount

Tax year: your desigred fiscial year

Adv. Deduct: Left it blank

Then, press next bottom below.

| S.No | Purpose | Revenue Head *                     | Description | Amount* | Tax Year             | Adv.<br>Deduct | Action |
|------|---------|------------------------------------|-------------|---------|----------------------|----------------|--------|
| 8    | अन्य =  | अन्यविक्रीबाट प्राप्त रकम्[14213 👻 | data price  | 2370    | جەھەرلا <del>م</del> | No             | Û      |
|      |         | दुई हजार तीन सय सतरी रुपैंया मात्र | total       | २३७०    |                      |                | + Add  |
|      |         |                                    |             |         |                      | Back           | Next   |

10) Please choose next bottom below. Now, you will see the Revenue Vouchar as below. Please check the Revenue Vouchar carefully. You can created another vouchar if something is missing here or mistakenly entered.

| Vouci     | Voucher Print   |                                            | Press Button for Print |                      | Payment Options |             |                    |
|-----------|-----------------|--------------------------------------------|------------------------|----------------------|-----------------|-------------|--------------------|
| Vouch     |                 |                                            | R                      | Revenue Payer Detail |                 |             | Connect IPS        |
| Fiscal Ye | ar:             | २०७९/८०                                    | Pa                     | ayer                 |                 |             |                    |
| Request   | Code:           | २०७९-३८२६७३२                               | C                      | odes:                |                 |             | Proceed to Payment |
| Date:     |                 | २०७९/०७/०६                                 | PA                     | AN:                  |                 |             |                    |
| RC Agen   | cy:             | जल तथा मौसम विज्ञान विभाग (<br>३०८०२३५०१ ) | Pa                     | ayer ame:            |                 |             |                    |
|           |                 |                                            | Pa                     | ayer<br>ddress:      |                 |             |                    |
|           |                 |                                            | Pa<br>Pi               | ayer<br>none:        |                 |             |                    |
| S.No.     | EPB             | Revenue Head                               | Remarks                | Amount               | Tax Year        | Adv. Deduct |                    |
| ۶         | <b>ર</b> ९६६५०६ | ३ अन्यविक्रीबाट प्राप्त रकम ( १४२१३ )      | data price             | ২३७०                 | २०७९/२०८०       | No          |                    |
|           | र तीन मग मत     | री रुपैंया मात्र                           | Total                  | 23/90                |                 |             |                    |

- 11) Please choose connect IPS on the right to proceed for the payment. You need Connect IPS account for the purpose. Please create Connect IPS account if you are new user.
- 12) After opening Connect IPS, you can choose your bank account and press the submit buttom.

| connect IPS          |                        |                  |                 |                         |
|----------------------|------------------------|------------------|-----------------|-------------------------|
| HI PAYMENT DETAILS   |                        |                  |                 | Return to Creditor Site |
|                      |                        |                  |                 |                         |
| Creditor Id :        | MER-7-APP-4            | Creditor Name :  | Revenue on RBB  |                         |
| Transaction Amount : | (NPR) 2370.00          | Charge Amount :  | (NPR) 0.00      |                         |
| Net Debit Amount :   | (NPR) 2370.00          | Transaction Id : | 2079-5172748    |                         |
| Reference Id :       | 2079-5172748/308023501 | Particulars :    | Revenue Payment |                         |
|                      |                        |                  |                 |                         |
| HI ACCOUNT DETAILS   |                        |                  |                 |                         |
| In Account Defails   |                        |                  |                 |                         |
| Debit Account :      | NMB1 -                 |                  | *               |                         |
|                      |                        |                  |                 | Submit                  |
|                      |                        |                  |                 |                         |
|                      |                        |                  |                 |                         |

13) Please login revenue protal (<u>https://rajaswa.fcgo.gov.np/#/auth/login</u>) again and check the paid vouchar by clicking on the left. Please download your Vouchar and submit to <u>metdatadhm@gmail.com</u> for Meteorological data and <u>datasection2018@gmail.com</u> for Hydrological data. Data will be provided by mail after confirmation your vouchar.